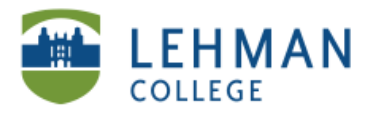

# Creating a Course or Assessment Group

#### > Click Create in My Courses OR Assessment Groups

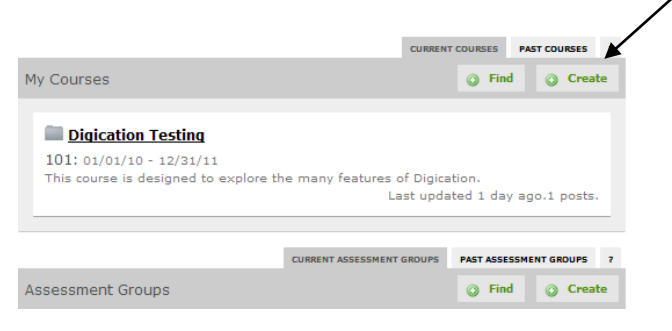

### > Type in a Title, Course Number and Description

| O Course    | <ul> <li>Community (E.G</li> </ul> | Study Group, Inte    | erest Group) 💿 | Assessment Gro | up |
|-------------|------------------------------------|----------------------|----------------|----------------|----|
| litle:      |                                    |                      |                |                |    |
| Sample Ass  | ssment Group                       |                      |                |                |    |
| Course Num  | er:<br>ve one, just leave it blar  | k. You can always ad | d this later.  |                |    |
| Tech 101    |                                    |                      |                |                |    |
| Short Descr | otion: (200 characte               | r max)               |                |                |    |
|             |                                    |                      |                | 10 AV          |    |

#### > Scroll down > Complete the remaining information > Click Create

| When is this available?                                                                                                    |
|----------------------------------------------------------------------------------------------------|
| Start Date indicates when students will first be able to access the course. End Date indicates when it will be moved to the 'Past<br>Courses' section. |
| From: January V 01 V 2010 V To: December V 31 V 2011 V                                                                                                 |
| What tools do I need?                                                                                                    |
| ♥ Gradebook ♥ Attendance ♥ Discussions ♥ Assessment                                                                                                    |
| What else do I need?                                                                                                    |
| Don't worry, if you need to change this later, you can simply go to the "Settings" tab and go to "Administration > General Info".                      |
| Create                                                                                                    |
|                                                                                                    |
|                                                                                                    |
| $\backslash$                                                                                                    |

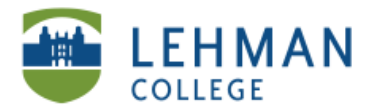

# Adding Students to Course/Assessment Group

# > To add students: Click People tab in your Course OR Assessment Group

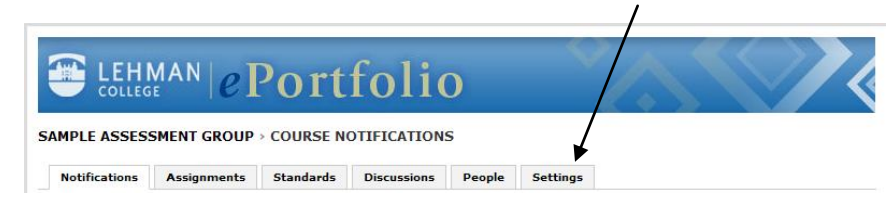

# > Click Add Students located in side menu

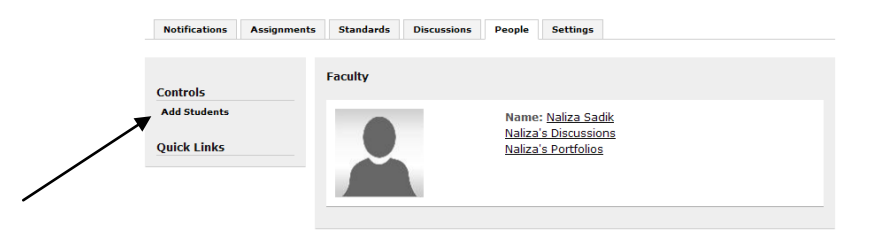

# > To enroll a group of students:

Administrator needs to create group/class/cohort in advance. Click on System Groups Tab > Click on + Add Button next to your class/cohort > Once group appears in right hand box > Save > To enroll individual students: Search for the student by entering information in any field (i.e. First name or Last name) > Click Search > Student will show up in the box below > Click + Add Button > Student will show up in the box to right of the page, they are now in your course > Save

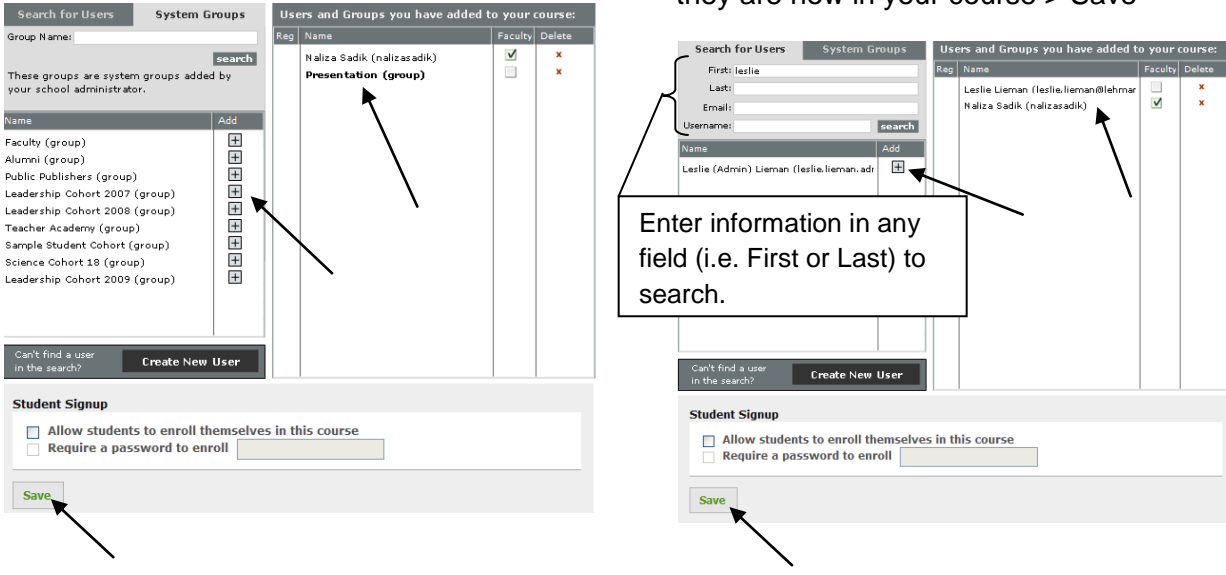

# > To Delete a group/student:

Click X next to the name > Save